## How to submit the manifest in ASYCUDA WORLD

Establish the SSL connection to the server as directed. Once the connection is secured..

Type the URL http://172.16.2.120:8081/awclient/ in the internet browser.

You will get the following web page

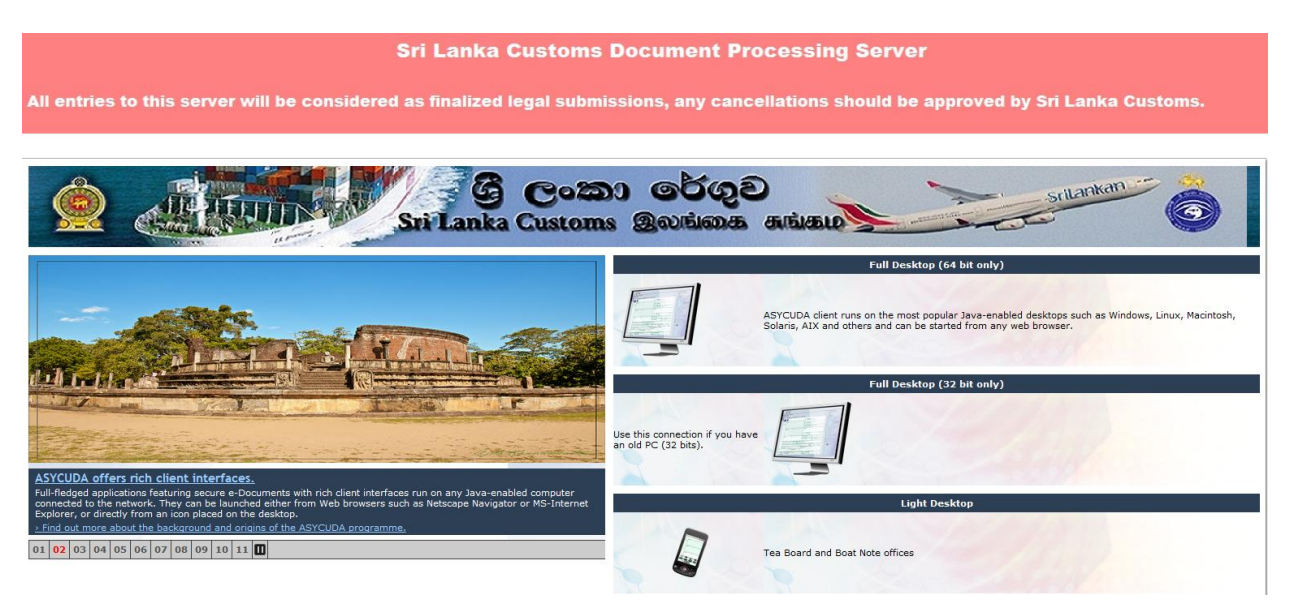

Select the relevant icon based on your computer (32/64 bit) and double click on the same.

Login using the username and the password issued by the Customs

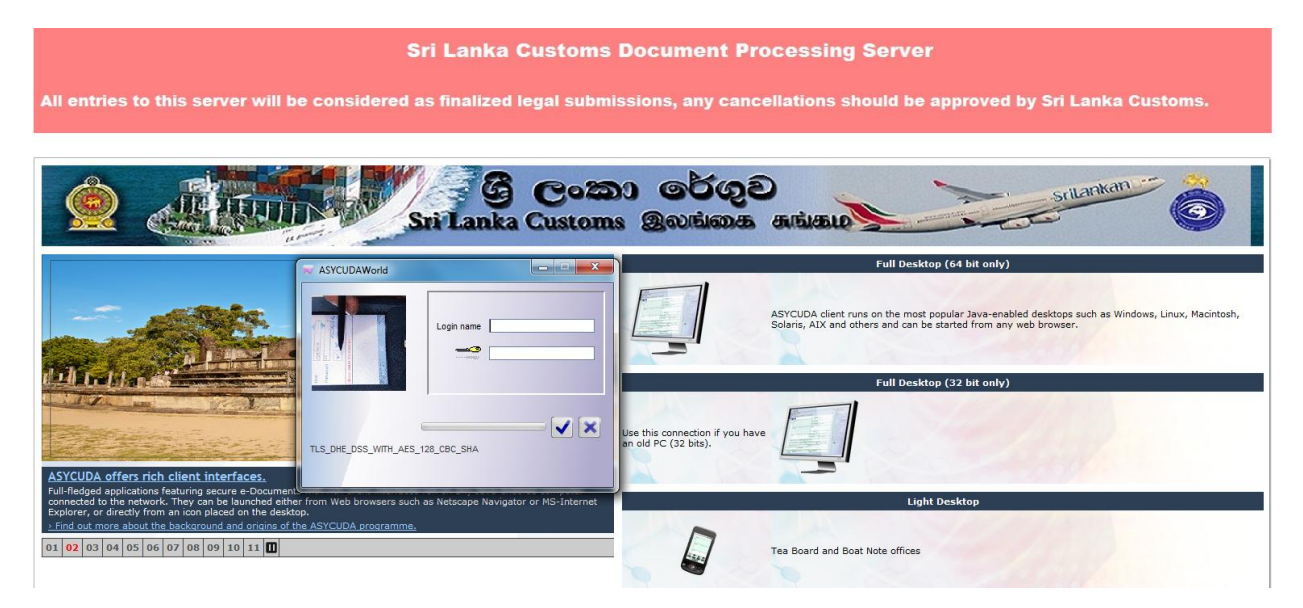

You will get the following page

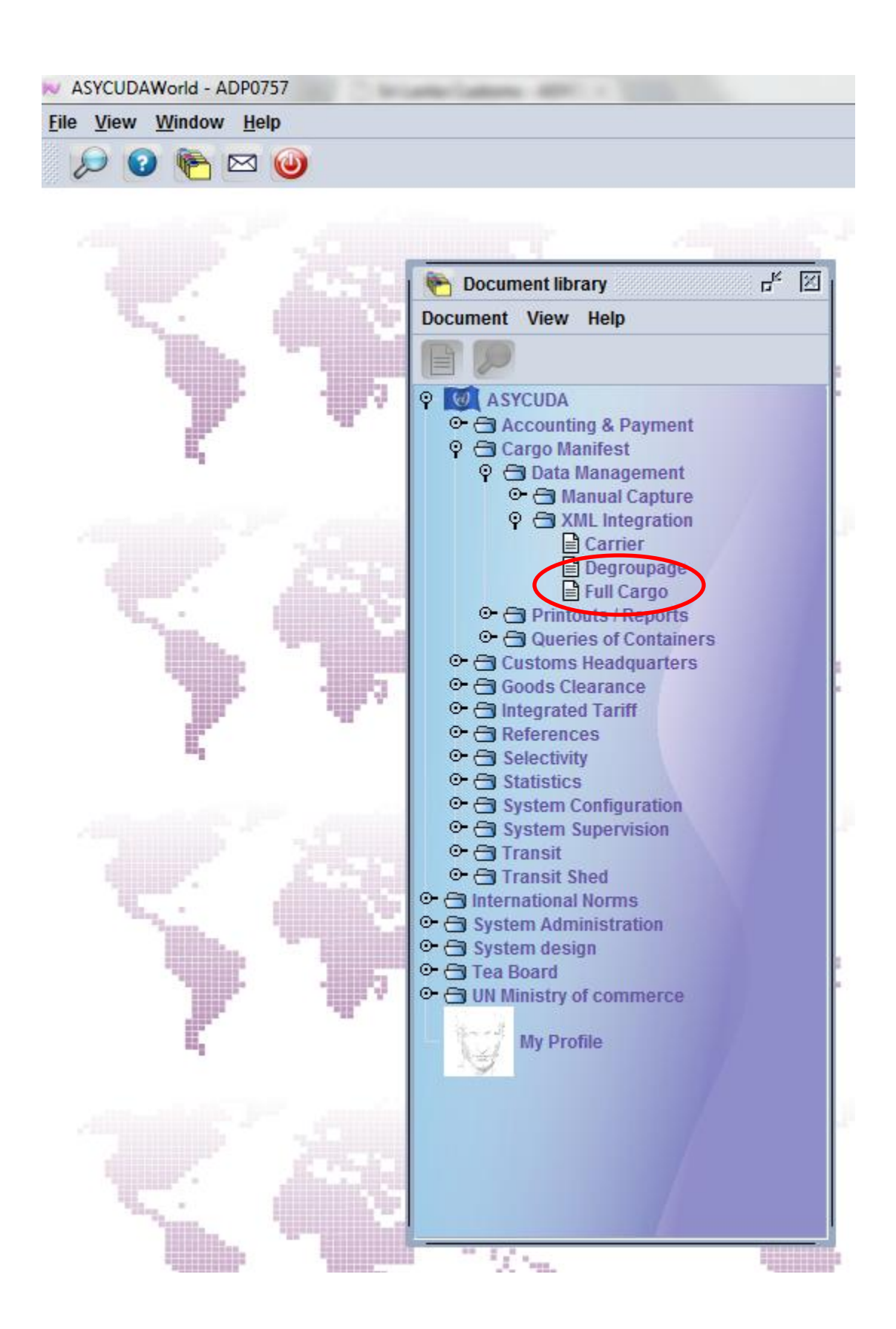

Go to ASYCUDA

--Cargo Manifest

--Data Management

--XML Integration

If the xml is for a main line manifest click on the Full Cargo Integration

| Pocument library                                                                                                    |
|----------------------------------------------------------------------------------------------------|
| Document View Help                                                                                                    |
|                                                                                                    |
| Image: Second state state sta |
| Degroupage                                                                                                    |
| Container Full Cargo Integration                                                                                                    |
| ©- ☐ Goods Cli Expand All                                                                                                    |
| Collapse All                                                                                                    |
| Close                                                                                                    |

If it is for a second level manifest click on the Degroupage icon. Next locate the xml using the finder icon.

| <u>View Window He</u>                                                                                               | lp                                                                             |                                               |            |                  |
|----------------------------------------------------------------------------------------------------|--------------------------------------------------------------------------------|-----------------------------------------------|------------|------------------|
| 🗠 骨 📀 🔍                                                                                                    | <b>(</b>                                                                       |                                               |            |                  |
| Full Cargo - Full Cargo                                                                                             | Integration                                                                    |                                               |            | с <sup>к</sup> 🛯 |
| e Edit View Help                                                                                                    |                                                                                |                                               |            |                  |
| 2 🖬 🔞                                                                                                    |                                                                                |                                               |            | 100 %            |
|                                                                                                    |                                                                                |                                               |            |                  |
| 🥶 ASYCU                                                                                                    | JDA                                                                            |                                               | 2          |                  |
|                                                                                                    |                                                                                |                                               |            |                  |
| Full Carrie VIII                                                                                                    |                                                                                |                                               |            |                  |
| Full Cargo XML In                                                                                                   | tegration                                                                      |                                               |            |                  |
| Full Cargo XML In                                                                                                   | tegration                                                                      |                                               |            | Seal.            |
| Full Cargo XML In<br>Select an XML File-                                                                            | tegration                                                                      |                                               | - 16       |                  |
| Full Cargo XML In<br>Select an XML File-<br>C:\Users\THARAKA\De                                                     | tegration                                                                      | 184146.xml                                    |            | - 6              |
| Full Cargo XML In<br>Select an XML File-<br>C:\Users\THARAKA\De                                                     | tegration                                                                      | 184146.xmi                                    |            |                  |
| Full Cargo XML In<br>Select an XML File-<br>C:\Users\THARAKA\De                                                     | tegration<br>esktop\MANNYK_20130305                                            | 184146.xml                                    |            | - 2              |
| Full Cargo XML In<br>Select an XML File-<br>C:\Users\THARAKA\De<br>General Segment In<br>Customs Office             | tegration<br>esktop\MANNYK_20130305<br>nformation<br>Voyage Number             | 184146.xml<br>Date of Departure               |            |                  |
| Full Cargo XML In<br>Select an XML File-<br>C:\Users\THARAKA\De<br>General Segment In<br>Customs Office             | tegration<br>esktop\MANNYK_20130305<br>nformation<br>Voyage Number             | 184146.xml<br>Date of Departure               |            |                  |
| Full Cargo XML In<br>Select an XML File-<br>C:\Users\THARAKA\De<br>General Segment In<br>Customs Office             | tegration<br>esktop\MANNYK_20130305<br>nformation<br>Voyage Number             | 184146.xml<br>Date of Departure               | Cross Mass |                  |
| Full Cargo XML In<br>Select an XML File-<br>C:\Users\THARAKA\De<br>General Segment In<br>Customs Office<br>Waybills | tegration<br>esktop\MANNYK_20130305<br>nformation<br>Voyage Number<br>Packages | 184146.xml<br>Date of Departure<br>Containers | Gross Mass |                  |

Click on the kinetic control of the control of the

If the xml is validated without any errors click on icon to upload the xml.

If errors following window will pop up

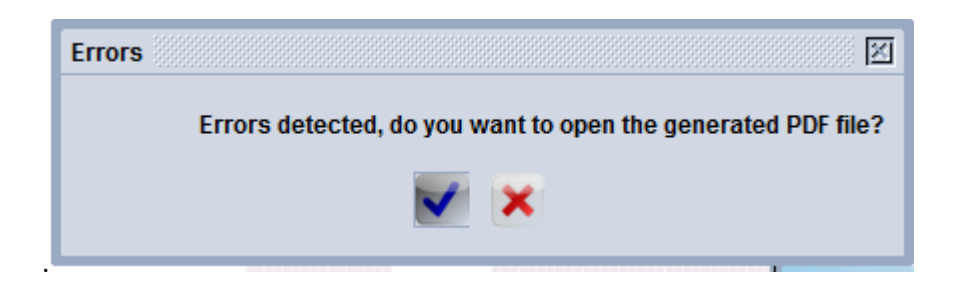

Click on *icon* to retrieve the errors. Rectify the same. Upload the same again.

How to do a check BL.

Go to ASYCUDA--Cargo Manifest--Data Management--Manual Capture--Waybill.

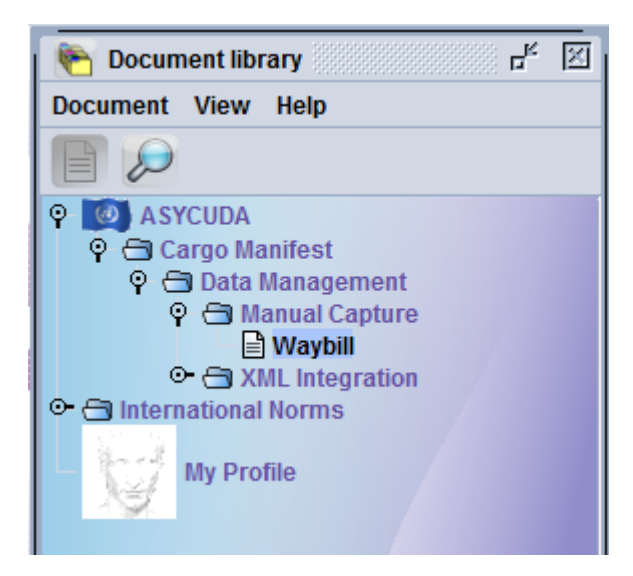

Right click on the Waybill

The following window will popup.

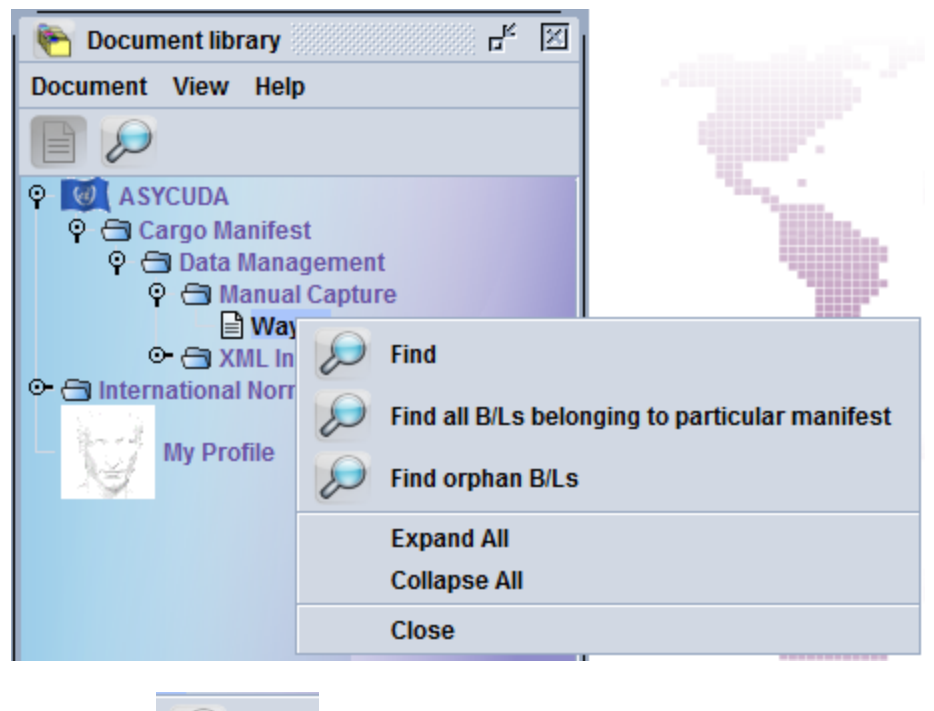

Click on the

| Find | Find | icon |
|------|------|------|
|      |      |      |

| Name                 | criteria  | value #1 | value #2 |
|----------------------|-----------|----------|----------|
| Document Status      | all       |          |          |
| Barcode              | all       |          |          |
| Office code          | all       |          |          |
| /oyage number        | all       |          |          |
| Date of departure    | all       |          |          |
| B/L reference        | ends with | 77494998 |          |
| Parent B/L reference | all       |          |          |
| Carrier              | all       |          |          |
| Place of loading     | all       |          |          |
| Place of unloading   | all       |          |          |
| Consignee Name       | all       |          |          |
| Split Flag           | all       |          |          |
|                      |           |          |          |

Give the BL no and click on the finder icon.

The following window will popup. Right click and View

| 🔎 W     | aybill fin | der          |                |           |      |             |             |       |        | er er er er er er er er er er er er er e | ×        |
|---------|------------|--------------|----------------|-----------|------|-------------|-------------|-------|--------|------------------------------------------|----------|
|         | One        | document fou | ind! Please se | lect a do | cume | ent and sel | ect an acti | on fr | om the | local men                                | u        |
| Offic T | Voyag      | Date of dep  | B/L reference  | P Type    | Na   | Place of I  | Place of    | Sts   | Cor    | nsignee Na                               | ame      |
| SECMB   | 076W       | 23/03/2013   | APLU07749      | HSB       | 23   | CNCWN       | LKCMB       |       |        |                                          | <b>.</b> |
|         |            |              |                |           |      |             |             |       | ୢୢୖୢୖୄ | View                                     |          |
| 0       |            | ÷            |                |           |      |             |             |       | ក្     | Details                                  | R        |
|         |            |              |                |           |      |             |             |       | Ц      |                                          |          |

See View

| 🖹 Waybill - View [SECMB]      |                              |                                       |                     |
|-------------------------------|------------------------------|---------------------------------------|---------------------|
| File Edit View Help           |                              |                                       |                     |
| 😑 🔎 🕨 😨                       |                              |                                       |                     |
| Manifest - Waybill            |                              |                                       |                     |
|                               |                              |                                       |                     |
| Office of departure / arrival |                              |                                       |                     |
| SECMB Colombo Sea Car         | rgo                          |                                       |                     |
| General Information           |                              |                                       | 2                   |
| Voyage number                 | Date of departure            | Date of arrival Time of arrival       | Registration number |
| 076W                          | 23/03/2013                   | 27/03/2013                            |                     |
| Waybill reference number      | Waybill type                 | Nature Last discharge                 | Waybill line        |
| APLU077494998                 | HSB House Sea Bill of Lading | 23                                    | 201                 |
| Previous document             | Consolidated Cargo           | UCR                                   |                     |
|                               | V                            | 076W                                  |                     |
| Place of loading              |                              | Place of unloading                    |                     |
| CNCWN CHIWAN                  |                              | Ісксмв согомво                        |                     |
| Carrier                       |                              | -Eurosto/Chinney                      |                     |
|                               |                              | Exporter/Shipper                      | A State             |
| AFL                           | Sand Land                    |                                       |                     |
| APL LANKA PVT. LTD.           |                              | ETTOTIC LOGIS S(QINGDAO) CO.,LTD      |                     |
|                               |                              | SHEP 3L/                              | ING, 2020 SOUTH DOI |
| Chinning agont                |                              | · · · · · · · · · · · · · · · · · · · |                     |
| Waybill Containers Split      |                              |                                       |                     |

The relevant details appear. You can also view your own BLs.